# **BAB IV**

# HASIL DAN PEMBAHASAN

#### 4.1 Spesifikasi Perangkat Lunak dan Keras

- a) Spesifikasi Perangkat Keras (*Hardware*)
   Berikut adalah beberapa perangkat keras (hardware) yang digunakan dalam proses pembuatan aplikasi:
  - 1. 1 unit laptop
  - 2. 1 unit modem
- b) Spesifikasi Perangkat Lunak (Software)

Berikut adalah beberapa perangkat lunak (software) yang digunakan dalam proses pembuatan aplikasi:

- 1. PHP
- 2. Operating System Microsoft Windows 11
- 3. MySQL
- 4. Visio 2013
- 5. Web Server: XAMPP/PhpMyAdmin
- 6. Web Editor: Visual Studio Code

### 4.2 Implementasi Sistem

Pada tahap ini, penulis menyelesaikan proses pembuatan sistem pendukung keputusan penilaian kinerja guru dengan menerapkan metode TOPSIS. Langkah selanjutnya adalah melakukan pengkodean berdasarkan perhitungan dan desain database yang telah dibuat pada tahap sebelumnya.Terdapat 3 hak akses yaitu hak akses admin,hak akses kepala sekolah dan hak akses guru

## 4.2.1 Implementasi Sistem Hak Akses Admin

### a) Halaman Login

Halaman login untuk Penilaian Kinerja Guru dapat dilihat pada Gambar 4.1. Untuk mengakses sistem, Admin diharuskan memasukkan *Username* dan Password terlebih dahulu.

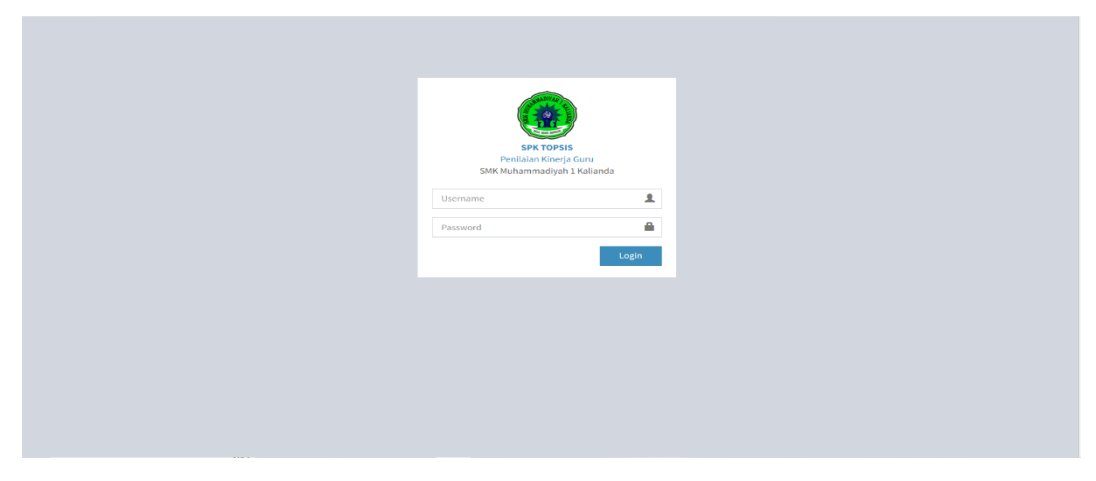

Gambar 4.1 Halaman *login* akses admin

### b) Halaman Utama Admin

Setelah berhasil melakukan login di dalam sistem, Admin akan diarahkan ke halaman utama khusus untuk Admin seperti yang ditampilkan pada Gambar 4.2. Di halaman utama tersebut, Admin dapat mengakses informasi terkait penilaian kinerja guru

| SMK 1                   | =                                                | 🚱 Administrator         |
|-------------------------|--------------------------------------------------|-------------------------|
| Administrator<br>Online | 6 5 4<br>Guru Kriteria Data Pe                   | nilaian User            |
| MAIN NAVIGATION         | More info O More info O                          | More info O More info O |
| 🚯 Dashboard             |                                                  |                         |
| 矕 Data Guru             |                                                  |                         |
| 🔳 Kriteria              |                                                  |                         |
| 🔳 Sub Kriteria          |                                                  |                         |
| 🖋 Penilalan             |                                                  |                         |
| 🖨 Perhitungan           |                                                  |                         |
| 🔒 Keluar                |                                                  |                         |
|                         |                                                  |                         |
|                         |                                                  |                         |
|                         |                                                  |                         |
|                         |                                                  |                         |
|                         | Copyright © 2023 SPK TOPSIS All rights reserved. | Version 2.4.13          |

Gambar 4.2 Halaman utama akses admin

## c) Halaman Data Guru

Jika Admin mengklik menu Data Guru pada halaman utama admin, maka sistem akan menampilkan informasi detail tentang setiap guru, termasuk Nomor Induk Pegawai (NIP), Nama Guru, dan Foto, yang terlihat pada Gambar 4.3. Admin memiliki akses untuk menambahkan, mengedit, dan menghapus data guru tersebut.

| SMK 1          | -        |           |                       |              |                 |           | 😭 Administrati |
|----------------|----------|-----------|-----------------------|--------------|-----------------|-----------|----------------|
| Administrator  | Data Gu  | ru        |                       |              |                 |           |                |
|                | + Tambah | Data      |                       |              |                 |           |                |
|                | Show 10  | ✓ entries |                       |              |                 | Search:   |                |
| Dashboard      | No       | 14 NIP    | 11 Nama Guru          | 11 Foto guru | 11 Edit         | 11 Delete | 11             |
| 😸 Data Guru    | 1        | 2843      | Rina Sari, S.pd.      |              | <b>og</b> Edit  | 🖻 Hapus   |                |
| 🔲 Kriteria     |          |           |                       |              |                 |           |                |
| 🔳 Sub Kriteria | 2        | 7733      | Sudarti, S.Pd.        | 0            | <b>O</b> B Edit | @ Hapus   |                |
| Penilalan      |          |           |                       |              |                 |           |                |
| Perhitungan    | 3        | 5835      | Edi Humaidi, S.Pd.    |              | OG Edit         | 🖻 Hapus   |                |
| 🖴 Keluar       |          |           |                       |              |                 |           |                |
|                | 4        | 6936      | Hastutiningrum, S.Pd. |              | og Edit         | @ Hapus   |                |
|                |          |           |                       |              |                 |           |                |
|                | 5        | 245       | Eko Wijayanto, S.Pd.  |              | OC Edit         | 🖶 Hapus   |                |
|                |          |           |                       |              |                 |           |                |
|                | 6        | 7959      | Dra. Fatiah Asmalina  |              |                 | 1.000     |                |

Gambar 4.3 Halaman data guru

### d) Halaman Kriteria

Jika Admin mengklik menu Kriteria pada halaman utama admin, maka sistem akan menampilkan data kriteria secara detail seperti nama kriteria,keterangan dan bobot kriteria yang dapat di lihat pada Gambar 4.4. Admin memiliki akses untuk menambahkan, mengedit, dan menghapus data kriteria tersebut.

| SMK 1         |   | -              |             |                            |    |            |    |       |    |                 |                | Administrat  |
|---------------|---|----------------|-------------|----------------------------|----|------------|----|-------|----|-----------------|----------------|--------------|
| Administrator |   | Data Kri       | iteria      |                            |    |            |    |       |    |                 |                |              |
|               | ۹ | + Tambal       | h Data      |                            |    |            |    |       |    |                 |                |              |
|               |   | Show 10        | ~ e         | ntries                     |    |            |    |       |    |                 | Search:        |              |
| Dashboard     |   | No             | 11          | Nama kriteria              | 11 | Keterangan | 11 | Bobot | 11 | Edit            | <br>Delete     | 11           |
| 😁 Data Guru   |   | 1              |             | Pedagogik                  |    | Benefit    |    | 36 %  |    | <b>O</b> C Edit | ⊟ Hapus        |              |
| Kriteria      |   | 2              |             | Kepribadian                |    | Benefit    |    | 18 %  |    | <b>O</b> g Edit | ⊞ Hapus        |              |
| Sub Kriteria  |   | 3              |             | Sosial                     |    | Benefit    |    | 14 %  |    | <b>O</b> C Edit | <b>御</b> Hapus |              |
| Perhitungan   |   | 4              |             | Profesional                |    | Benefit    |    | 18 %  |    | <b>O</b> g Edit | ■ Hapus        |              |
|               |   | 5              |             | Disiplin                   |    | Benefit    |    | 14 %  |    | <b>O</b> g Edit | ■ Hapus        |              |
|               |   | Showing 1 t    | to 5 of 5 e | ntries                     |    |            |    |       |    |                 | Previou        | is 1 Next    |
|               |   |                |             |                            |    |            |    |       |    |                 |                |              |
|               |   |                |             |                            |    |            |    |       |    |                 |                |              |
|               |   |                |             |                            |    |            |    |       |    |                 |                |              |
|               | • | Copyright © 20 | 23 SPK T    | OPSIS All rights reserved. |    |            |    |       |    |                 |                | Version 2.4. |

Gambar 4.4 Halaman kriteria

#### e) Halaman Sub Kriteria

Jika Admin mengklik menu Sub Kriteria pada halaman utama admin, maka sistem akan menampilkan data sub kriteria secara detail seperti nama kriteria dan sub kriteria yang dapat di lihat pada Gambar 4.5. Admin memiliki akses untuk menambahkan, mengedit, dan menghapus data sub kriteria tersebut.

| SMK 1          | = | •       |                    |                                                                                                    |       |                 | 🕐 Administra |
|----------------|---|---------|--------------------|----------------------------------------------------------------------------------------------------|-------|-----------------|--------------|
| Administrator  |   | Data Si | ub Kriteria        |                                                                                                    |       |                 |              |
|                | Q | + Tamb  | oah Data           |                                                                                                    |       |                 |              |
|                |   | Show 1  | o 🗸 entries        |                                                                                                    | Searc | h:              |              |
| 🚳 Dashboard    |   | No 11   | Nama<br>kriteria 🏦 | Sub Kriteria                                                                                               | 11    | Edit 11         | Delete 11    |
| 🔳 Kriteria     |   | 1       | Pedagogik          | Mengenal karakteristik peserta didik dari aspek fisik , moral, sosial, kultural, emosional dan intelektual |       | <b>O</b> g Edit | 🖬 Hapus      |
| 🔳 Sub Kriteria |   | 2       | Pedagogik          | Menguasai teori belajar dan prinsip- prinsip pembelajaran yang mendidik                                    |       | <b>O</b> g Edit | 會 Hapus      |
|                |   | 3       | Pedagogik          | Mengembangkan kurikulum yang terkait dengan mata pelajaran / bidang pengemabangan yang diampu              |       | <b>O</b> B Edit | 📾 Hapus      |
| a Perhitungan  |   | 4       | Pedagogik          | Menyelenggarakan pembelajaran yang mendidik                                                                |       | <b>O</b> g Edit | 🖹 Hapus      |
| A Keluar       |   | 5       | Pedagogik          | Memanfaatkan teknologi informasi dan komunikasi untuk kepentingan pembelajaran                             |       | <b>O</b> B Edit | 📾 Hapus      |
|                |   | 6       | Pedagogik          | Memfasilitasi pengembangan potensi peserta didik untuk mengaktualisasikan berbagai potensi yang dimiliki   |       | <b>O</b> g Edit | 🖹 Hapus      |
|                |   | 7       | Pedagogik          | Berkomunikasi secara efektif,empatik, dan santun dengan peserta didik                                      |       | <b>O</b> C Edit | 會 Hapus      |
|                |   | 8       | Pedagogik          | Menyelenggarakan penilalan dan evaluasi proses dan hasil belajar                                           |       | OC Edit         | 🛱 Hapus      |
|                |   | 9       | Pedagogik          | Memanfaatkan hasil penilalan dan evaluasi untuk kepentingan pembelajaran                                   |       | <b>O</b> g Edit | 會 Hapus      |

Gambar 4.5 Halaman sub kriteria

## f) Halaman Penilaian

Jika Admin mengklik menu Penilaian pada halaman utama admin, maka sistem akan menampilkan data penilaian masing-masing guru yang telah dilakukan penilaian sebelumnya secara detail yang dapat di lihat pada Gambar 4.6. Admin memiliki akses untuk menambahkan dan menghapus data penilaian tersebut.

| SMK 1                              | =                                        |                         |             |               |          |               |             |                 | 😭 Adm     | ini |
|------------------------------------|------------------------------------------|-------------------------|-------------|---------------|----------|---------------|-------------|-----------------|-----------|-----|
| Administrator                      | Data Nilai An                            | da                      |             |               |          |               |             |                 |           |     |
|                                    | + Tambah Data                            |                         |             |               |          |               |             |                 |           |     |
|                                    | N MARCATION<br>Show 10 v entries Search: |                         |             |               |          |               |             |                 |           |     |
| Dashboard                          | No 👫 NIP                                 | L† Guru L†              | Pedagogik 👘 | Kepribadian 🕸 | Sosial 斗 | Profesional 1 | Disiplin 11 | Detail          | 11 Delete | 11  |
| 😁 Data Guru                        | 1 2550                                   | Awalia Ratu, S.E, M.Pd  | 4           | 4             | 5        | 3             | 5           | 👁 Lihat Detail  | 🖹 Hapus   |     |
| Kriteria                           | 2 8241                                   | Subagio, S.H., M.H.     | 3           | 5             | 4        | 5             | 3           | 👁 Lihat Detail  | 🗎 Hapus   | Ē   |
| Sub Kriteria                       | 3 1544                                   | Hi. Fauzi Saleh, S.Ag.  | 5           | 4             | 3        | 4             | 4           | 👁 Lihat Detail  | 會 Hapus   | Ĺ   |
| Perhitungan                        | 4 1252                                   | Hi. Hari Susanto, S.Pd. | 3           | 3             | 3        | 4             | 3           | 👁 Lihat Detail  | 曾 Hapus   |     |
|                                    | 5 245                                    | Eko Wijayanto, S.Pd.    | 5           | 5             | 5        | 4             | 5           | 👁 Lihat Detail  | 窗 Hapus   |     |
|                                    | 6 7959                                   | Dra. Fatiah Asmalina    | 5           | 4             | 5        | 5             | 3           | 👁 Lihat Detail  | 🗑 Hapus   | Ē   |
|                                    | 7 6936                                   | Hastutiningrum, S.Pd.   | 3           | 5             | 5        | 5             | 4           | 👁 Lihat Detail  | 🗑 Hapus   |     |
|                                    | 8 5835                                   | Edi Humaidi, S.Pd.      | 4           | 4             | 5        | 4             | 5           | 👁 Lihat Detail  | 🖶 Hapus   | Ē   |
|                                    | 9 7733                                   | Sudarti, S.Pd.          | 4           | 5             | 5        | 5             | 5           | 👁 Lihat Detail  | 🛱 Hapus   |     |
| alhost/topsis_smk/media.php?module | -nilai&act-detail&id-24 43               | Rina Sari, S.pd.        | 3           | 5             | 5        | 4             | 4           | 👁 I ihat Detail | 🛱 Hanus   | Ē   |

Gambar 4.6 Halaman penilaian

Jika mengklik menu Tambah Data yang terdapat pada halaman Data Penilaian, maka akan muncul Form penambahan data penilaian,detail seperti pada Gambar 4.7.

| SMK 1                   | <b>≡</b>                                                                                                    | Administrator |
|-------------------------|----------------------------------------------------------------------------------------------------|---------------|
| Administrator<br>Online | Tambah Data Nilai                                                                                                    |               |
|                         | Guru                                                                                                    |               |
|                         | -Pliih Guru-                                                                                                    | ~             |
| 📽 Dashboard             | Pedagogik                                                                                                    |               |
| 📸 Data Guru             | Mengenal karakteristik peserta didik dari aspek fisik, moral,sosial,kultural,emosional dan intelektual Menguasal teori belajar dan prinsip- prinsip pembelajaran yang mendidik                                                                                                    |               |
| 🔳 Kriteria              | Mengembangkan kurikulum yang terkait dengan mata pelajaran / bidang pengemabangan yang diampu           Menyelenggarakan pembelajaran yang mendidik                                                                                                    |               |
| 🔳 Sub Kriteria          | Memanfaatkan teknologi informasi dan komunikasi untuk kepentingan pembelajaran     Memfasilitasi pengembangan potensi peserta didik untuk mengaktualisasikan berbagai potensi yang dimiliki                                                                                                    |               |
|                         | Berkomunikasi secara efektif,empatik, dan santun dengan peserta didik Menvelenggarakan penilalan dan evaluasi proses dan hasil belalar                                                                                                    |               |
| 🖻 Perhitungan           | Memanfaatkan hasii penilalan dan evaluasi untuk kepentingan pembelajaran Melakukan Tindakan reflektif untuk meningkatkan pembelajaran yang berkualitas                                                                                                    |               |
| A Keluar                | Kepribadian           Kepribadian           Bernindiak sexual dengan norma agama,hukum, solal dan kebudayaan nasional indonesia           Menamplikan dii sebagi pribadi yang jujur , berakhiak mulia dan teladan bagi peserta didik           Menamplikan dii sebagi pribadi yang jujur , berakhiak mulia dan teladan bagi peserta didik           Menamplikan dii sebagi pribadi yang dewasa , arif dan bervibawa           Menamplikan dii sebagi pribadi yang tempi rasa bangga menjadi guru dan rasa percaya diri           Solal           Genskap inkulici, bertindak objekifi, serta tidak diskrimitatif karena pertimbangan jenis kelamin , agama , ras.kondisi fisik, latar belakang, keluarga, dan status sosial ekonomi           Beronumikasi secara fekifi, empatik dan santu dengan sesama pendidik, tencaga kepadidikan, onag tua,dan masyarakat.           Berodaptai di tempa bertugasi di selurin wilayah Republik Indonesia yang menilik keragaman sosial budaya           Berohomunikasi dengan komunitas profesi sendiri dan secara lisan dan tulisan atau bertuk lain           Dapta berkejusama dengan fordesi jang menilik keragaman sosial budaya           Berohomunikasi dengan komunitas profesi kandin komite sekatah |               |

Gambar 4.7 Halaman tambah data penilaian

Untuk mengisi nilai penilaian masing-masing guru, Admin harus memilih nama guru yang akan dinilai terlebih dahulu. Setelah itu dapat mengisi nilai kriteria lalu simpan.Ketika data berhasil disimpan maka akan muncul pesan "data penilaian berhasil ditambahkan" selanjutnya sistem akan menuju ke halaman data penilaian yang sudah dimasukkan.Cara penilaian,jika guru berhasil memenuhi 1 kompetensi maka guru tersebut akan memperoleh 1 nilai, jika memenuhi 2 kompetensi maka akan memperoleh 2 nilai dan seterusnya sampai dengan memenuhi 5 kompentensi dan memperoleh nilai maksimal yaitu 5.

### g) Halaman Laporan Admin

Jika Admin mengklik menu Laporan pada halaman utama admin, maka sistem akan menampilkan data laporan hasil perhitungan penilaian kinerja masing-masing guru yang telah dilakukan penilaian sebelumnya secara detail yang dapat di lihat pada Gambar 4.8. Admin memiliki akses untuk mencetak laporan

| SMK 1                     |                            |                                |             |         |             | 😰 Admin  |  |  |  |  |
|---------------------------|----------------------------|--------------------------------|-------------|---------|-------------|----------|--|--|--|--|
| Administrator<br>• Onlane | Lissil Daubitur ann Mat    |                                |             |         |             |          |  |  |  |  |
|                           | Hasil Pernitungan Met      | last Perhitungan Metode TOPSIS |             |         |             |          |  |  |  |  |
|                           | Cetak Laporan              | Cetak Lagoran                  |             |         |             |          |  |  |  |  |
|                           |                            | Penilaian Alternatif           |             |         |             |          |  |  |  |  |
|                           | Guru                       | Pedagogik                      | Kepribadian | Sosial  | Profesional | Disiplin |  |  |  |  |
|                           | Awalia Ratu, S.E., M.Pd    | 4                              | 4           | 5       | 3           | 5        |  |  |  |  |
| Sub Kriteria              | Subagio, S.H., M.H.        | 3                              | 5           | 4       | 5           | 3        |  |  |  |  |
|                           | Hi, Fauzi Saleh, S.Ag.     | 5                              | 4           | 3       | 4           | 4        |  |  |  |  |
| henilaian                 | Hi. Hari Susanto, S.Pd.    | 3                              | 3           | 3       | 4           | 3        |  |  |  |  |
|                           | Dra. Fatiah Asmalina       | 5                              | 4           | 5       | 5           | 3        |  |  |  |  |
|                           | Eko Wijayanto, S.Pd.       | 5                              | 5           | 5       | 4           | 5        |  |  |  |  |
|                           | Hastutiningrum, S.Pd.      | 3                              | 5           | 5       | 5           | 4        |  |  |  |  |
|                           | Edi Humaidi, S.Pd.         | 4                              | 4           | 5       | 4           | 5        |  |  |  |  |
|                           | Sudarti, S.Pd.             | 4                              | 6           | 5       | 5           | 5        |  |  |  |  |
|                           | Rina Sarl, S.pd.           | 3                              | 5           | 5       | 4           | 4        |  |  |  |  |
|                           |                            |                                | Marmalicasi |         |             |          |  |  |  |  |
|                           | Gum                        | <b>C11</b>                     | 612         | (I)     | 614         | 615      |  |  |  |  |
|                           | Avualia Ratu, S.F. M.Pd    | 0.31722                        | 0.38427     | 0.34585 | 9.21822     | 0.37796  |  |  |  |  |
|                           | Suberio, S.H., MJL         | 0.21192                        | 0.35533     | 0.27669 | 0.3637      | 0.22678  |  |  |  |  |
|                           | Hi, Fauri Saleh, S.Az.     | 0.39653                        | 0.76427     | 0.20751 | 0.29096     | 0.30237  |  |  |  |  |
|                           | Hi, Hari Susanto, S.Pd.    | 0.23792                        | 0.2132      | 0.20751 | 0.29096     | 0.22678  |  |  |  |  |
|                           | Dra. Fatiah Asmalina       | 0.39653                        | 0.26427     | 0.34586 | 9.3637      | 0.22678  |  |  |  |  |
|                           | Eko Wiavanto, S.Pd.        | 0.39653                        | 0.35533     | 0.34586 | 0.29096     | 0.37796  |  |  |  |  |
|                           | Handwitz in success of the | 0.0000                         | 4.255.22    | 0.54705 | 0.2623      | 0.26027  |  |  |  |  |

Gambar 4.8 Halaman laporan admin

#### h) Halaman Cetak Laporan

Jika Admin mengklik menu Cetak Laporan pada halaman Laporan,maka sistem akan menampilkan laporan hasil perhitungan penilaian kinerja guru beserta ranking penilaian guru dan bonus gaji guru yang dapat di lihat pada Gambar 4.9. Admin dapat mencetak laporan

| Guru                                                        | Hasil         | Ranking               | Keterangan                                    | Bonus Gaji                            |
|-------------------------------------------------------------|---------------|-----------------------|-----------------------------------------------|---------------------------------------|
| sebagai berikut.                                            |               |                       |                                               |                                       |
| Hasil penilaian kerja guru menggunakan Metode Topsis dari 5 | kriteria guru | u yaitu: Pedagogik, K | Kepribadian, Sosial, Profesional dan disiplin | yang telah dinilai dalam satu periode |

| Guru                       | Hasit | Ranking | Keterangan         | Bonus Gaji         |
|----------------------------|-------|---------|--------------------|--------------------|
| Eko Wijayanto, S.Pd.       | 0.839 | 1       | Sangat Baik        | 500.000,-          |
| Ovan Sasliriandi, S.Pd.    | 0.78  | 2       | Baik               | 350.000,-          |
| Masayu Fadila, S.Pd.       | 0.779 | 3       | Baik               | 150.000,-          |
| Yuniar, A.Md.              | 0.724 | 4       | Baik               | Lebih ditingkatkan |
| Sudarti, S.Pd.             | 0.697 | 5       | Baik               | Lebih ditingkatkan |
| Dra. Fatiah Asmalina       | 0.674 | 6       | Baik               | Lebih ditingkatkan |
| Sadibei, S.Pd.             | 0.672 | 7       | Baik               | Lebih ditingkatkan |
| Abdul Rahman Yusuf, S.Pd.  | 0.652 | 8       | Baik               | Lebih ditingkatkan |
| Hi. Fauzi Saleh, S.Ag.     | 0.623 | 9       | Baik               | Lebih ditingkatkan |
| Husnul Khotimah, S.Pd      | 0.617 | 10      | Baik               | Lebih ditingkatkan |
| Edi Humaidi, S.Pd.         | 0.608 | 11      | Cukup              | Lebih ditingkatkan |
| Awalia Ratu, S.E, M.Pd     | 0.546 | 12      | Cukup              | Lebih ditingkatkan |
| Dian Aprita Sari, S.Pd     | 0.535 | 13      | Cukup              | Lebih ditingkatkan |
| Risva Yuliza,S.Pd          | 0.535 | 14      | Cukup              | Lebih ditingkatkan |
| Ferry Herdian Saputra,S.Pd | 0.498 | 15      | Cukup              | Lebih ditingkatkan |
| Hastutiningrum, S.Pd.      | 0.469 | 16      | Cukup              | Lebih ditingkatkan |
| Rina Sari, S.pd.           | 0.427 | 17      | Cukup              | Lebih ditingkatkan |
| Subagio, S.H., M.H.        | 0.397 | 18      | Kurang Baik        | Lebih ditingkatkan |
| lin Rahmatul Ula, S.Pd     | 0.377 | 19      | Kurang Baik        | Lebih ditingkatkan |
| Hi. Hari Susanto, S.Pd.    | 0.161 | 20      | Sangat Kurang Baik | Lebih ditingkatkan |
|                            |       |         |                    |                    |

Guru terbaik periode sekarang adalah :

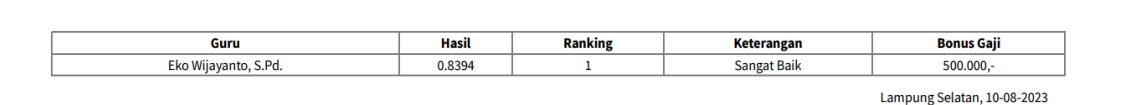

Gambar 4.9 Halaman cetak laporan

# 4.2.2 Implementasi Sistem Akses Kepala Sekolah

## a) Halaman Login

halaman login untuk Penilaian Kinerja Guru dapat dilihat pada Gambar 4.10. Untuk mengakses sistem, Kepala Sekolah diharuskan memasukkan *Username* dan *Password* terlebih dahulu.

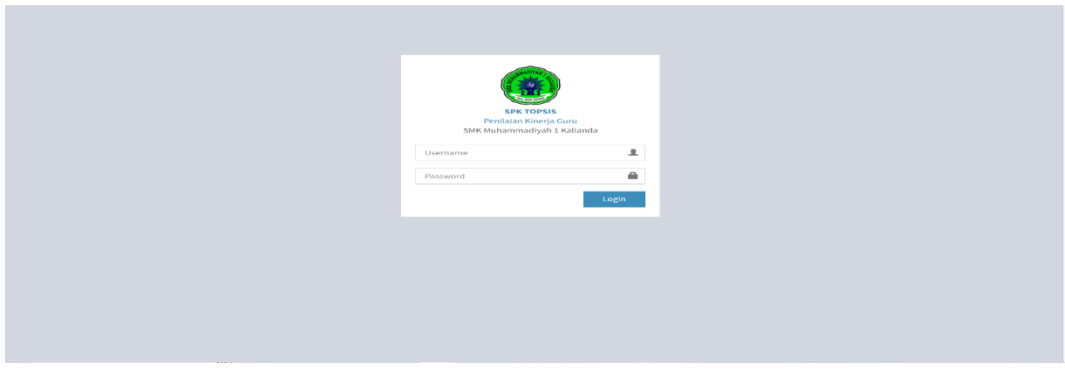

Gambar 4.10 Halaman login kepala sekolah

### b) Halaman Utama Kepala Sekolah

Setelah berhasil melakukan login ke dalam sistem, Kepala Sekolah akan diarahkan ke halaman utama khusus untuk Kepala Sekolah seperti yang ditampilkan pada Gambar 4.11. Di halaman utama tersebut, Kepala Sekolah dapat mengakses informasi terkait laporan hasil penilaian kinerja guru

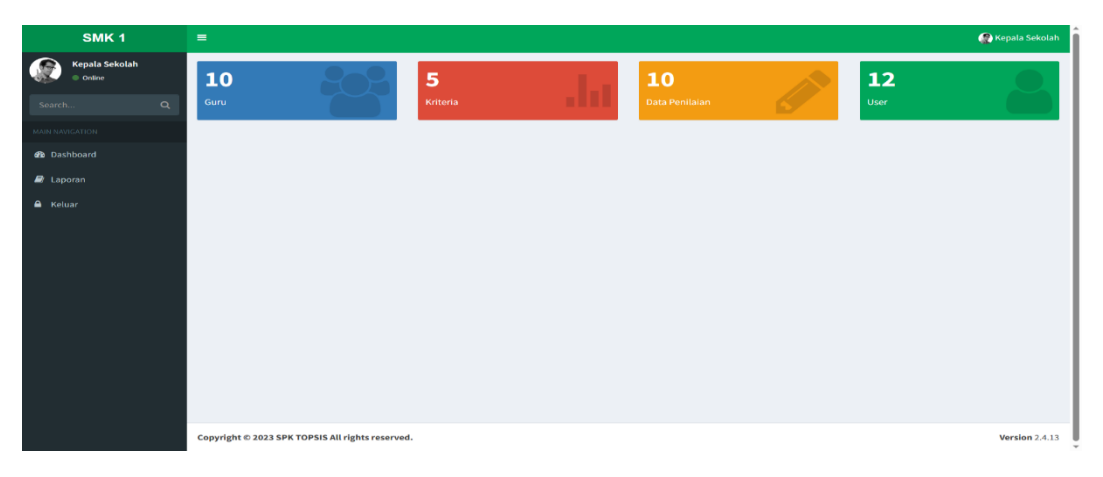

Gambar 4.11 Halaman utama kepala sekolah

## c) Halaman Laporan Kepala Sekolah

Jika Kepala Sekolah mengklik menu Laporan di halaman utama kepala sekolah, maka sistem akan menampilkan data laporan hasil perhitungan penilaian kinerja masing-masing guru secara detail yang dapat di lihat pada Gambar 4.12.Kepala sekolah memiliki akses untuk mencetak laporan

| SMK 1                      |                         |                      |             |         |             | 🌰 Kepala |  |  |  |
|----------------------------|-------------------------|----------------------|-------------|---------|-------------|----------|--|--|--|
| Kepala Sekolah<br>© Orlina |                         |                      |             |         |             |          |  |  |  |
|                            | Hasil Perhitungan Me    | tode TOPSIS          |             |         |             |          |  |  |  |
|                            | Cetak Laporan           |                      |             |         |             |          |  |  |  |
|                            |                         | Penilalan Atternatif |             |         |             |          |  |  |  |
|                            | Guru                    | Pedagogik            | Kepribadian | Sosial  | Profesional | Disiplin |  |  |  |
| Keluar                     | Awalia Ratu, S.E, M.Pd  | 4                    | 4           | 5       | 3           | 5        |  |  |  |
|                            | Subagio, S.H., M.H.     | 3                    | 5           | 4       | 5           | з        |  |  |  |
|                            | Hi. Fauzi Saleh, S.Ag.  | 5                    | 4           | 3       | 4           | 4        |  |  |  |
|                            | Hi. Hari Susanto, S.Pd. | 3                    | 3           | 3       | 4           | 3        |  |  |  |
|                            | Dra. Patiah Asmalina    | 5                    | 4           | 5       | 5           | 3        |  |  |  |
|                            | Eko Wijayanto, S.Pd.    | 5                    | 8           | 5       | 4           | 5        |  |  |  |
|                            | Hastutiningrum, S.Pd.   | 3                    | 5           | 5       | 5           | 4        |  |  |  |
|                            | Edi Humaidi, S.Pd.      | 4                    | 4           | 6       | 4           | 5        |  |  |  |
|                            | Sudarti, S.Pd.          | 4                    | 5           | 5       | 5           | 5        |  |  |  |
|                            | Rina Sari, S.pd.        | 3                    | 5           | 5       | 4           | 4        |  |  |  |
|                            |                         |                      | Normalisasi |         |             |          |  |  |  |
|                            | Guru                    | C11                  | C12         | C13     | C14         | C15      |  |  |  |
|                            | Awalia Ratu, S.F., M.Pd | 0.31722              | 0.28427     | 0.34586 | 0.21822     | 0.37796  |  |  |  |
|                            | Subagio, S.H., M.H.     | 0.23792              | 0.35533     | 0.27669 | 0.3637      | 0.22678  |  |  |  |
|                            | Hi. Fauzi Saleh, S.Ag.  | 0.39653              | 0.28427     | 0.20751 | 0.29096     | 0.30237  |  |  |  |
|                            | Hi. Hari Susanto, S.Pd. | 0.23792              | 0.2132      | 0.20751 | 0.29096     | 0.22678  |  |  |  |
|                            | Dra. Fatiah Asmalina    | 0.39653              | 0.28427     | 0.34586 | 0.3637      | 0.22678  |  |  |  |
|                            | Eko Wijayanto, S.Pd.    | 0.39653              | 0.35533     | 0.34586 | 0.29096     | 0.37796  |  |  |  |
|                            |                         |                      |             |         |             |          |  |  |  |

Gambar 4.12 Halaman laporan kepala sekolah

### d) Halaman Cetak Laporan

Jika Kepala Sekolah mengklik menu Cetak Laporan pada halaman Laporan,maka sistem akan menampilkan laporan hasil perhitungan penilaian kinerja guru beserta ranking penilaian guru dan bonus gaji guru yang dapat di lihat pada Gambar 4.13. Admin dapat mencetak laporan

Hasil penilaian kerja guru menggunakan Metode Topsis dari 5 kriteria guru yaitu: Pedagogik, Kepribadian, Sosial, Profesional dan disiplin yang telah dinilai dalam satu periode sebagai berikut.

| Guru                       | Hasil | Ranking | Keterangan         | Bonus Gaji         |
|----------------------------|-------|---------|--------------------|--------------------|
| Eko Wijayanto, S.Pd.       | 0.839 | 1       | Sangat Baik        | 500.000,-          |
| Ovan Sasliriandi, S.Pd.    | 0.78  | 2       | Baik               | 350.000,-          |
| Masayu Fadila, S.Pd.       | 0.779 | 3       | Baik               | 150.000,-          |
| Yuniar, A.Md.              | 0.724 | 4       | Baik               | Lebih ditingkatkan |
| Sudarti, S.Pd.             | 0.697 | 5       | Baik               | Lebih ditingkatkan |
| Dra. Fatiah Asmalina       | 0.674 | 6       | Baik               | Lebih ditingkatkan |
| Sadibei, S.Pd.             | 0.672 | 7       | Baik               | Lebih ditingkatkan |
| Abdul Rahman Yusuf, S.Pd.  | 0.652 | 8       | Baik               | Lebih ditingkatkan |
| Hi. Fauzi Saleh, S.Ag.     | 0.623 | 9       | Baik               | Lebih ditingkatkan |
| Husnul Khotimah, S.Pd      | 0.617 | 10      | Baik               | Lebih ditingkatkan |
| Edi Humaidi, S.Pd.         | 0.608 | 11      | Cukup              | Lebih ditingkatkan |
| Awalia Ratu, S.E, M.Pd     | 0.546 | 12      | Cukup              | Lebih ditingkatkan |
| Dian Aprita Sari, S.Pd     | 0.535 | 13      | Cukup              | Lebih ditingkatkan |
| Risva Yuliza,S.Pd          | 0.535 | 14      | Cukup              | Lebih ditingkatkan |
| Ferry Herdian Saputra,S.Pd | 0.498 | 15      | Cukup              | Lebih ditingkatkan |
| Hastutiningrum, S.Pd.      | 0.469 | 16      | Cukup              | Lebih ditingkatkan |
| Rina Sari, S.pd.           | 0.427 | 17      | Cukup              | Lebih ditingkatkan |
| Subagio, S.H., M.H.        | 0.397 | 18      | Kurang Baik        | Lebih ditingkatkan |
| lin Rahmatul Ula, S.Pd     | 0.377 | 19      | Kurang Baik        | Lebih ditingkatkan |
| Hi. Hari Susanto, S.Pd.    | 0.161 | 20      | Sangat Kurang Baik | Lebih ditingkatkan |

Guru terbaik periode sekarang adalah :

| Guru                 | Hasil  | Ranking | Keterangan  | Bonus Gaji |
|----------------------|--------|---------|-------------|------------|
| Eko Wijayanto, S.Pd. | 0.8394 | 1       | Sangat Baik | 500.000,-  |

Lampung Selatan, 10-08-2023

Gambar 4.13 Halaman cetak laporan kepala sekolah

## 4.2.3 Implementasi Sistem Akses Guru

### a) Halaman Login Guru

halaman login untuk Penilaian Kinerja Guru dapat dilihat pada Gambar 4.14. Untuk mengakses sistem, Guru diharuskan memasukkan *Username* dan *Password* terlebih dahulu.

Gambar 4.14 Halaman login guru

# b) Halaman Utama Guru

Setelah berhasil melakukan login ke dalam sistem, Guru akan diarahkan ke halaman utama khusus untuk Guru seperti yang ditampilkan pada Gambar 4.15. Di halaman utama tersebut, Guru wdapat mengakses informasi terkait laporan hasil penilaian kinerja guru

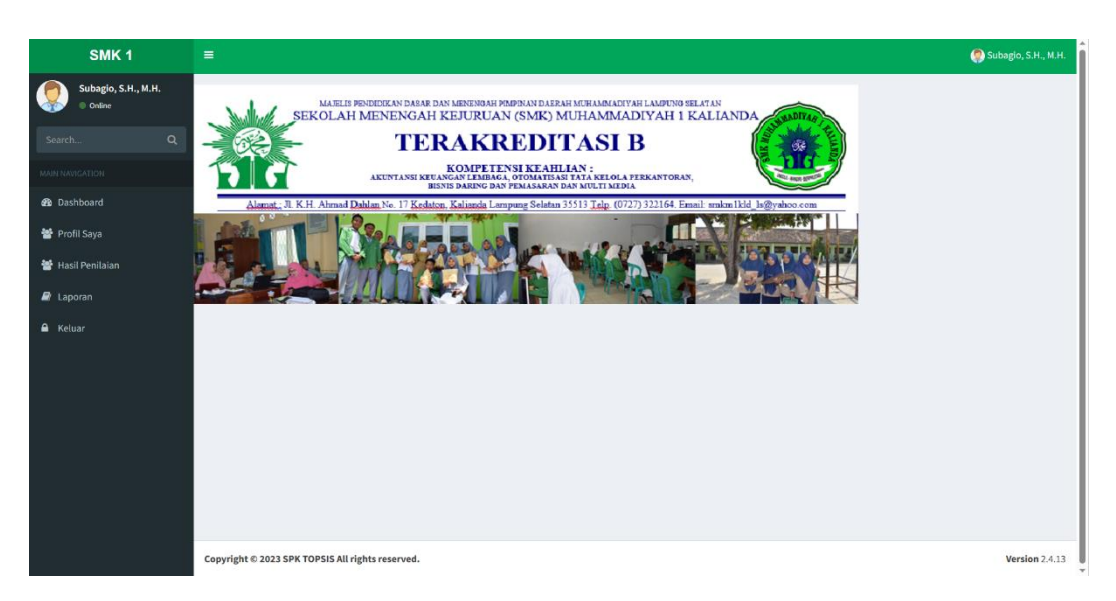

Gambar 4.15 Halaman utama guru

### c) Halaman Hasil Penilaian

Jika Guru mengklik menu Hasil Penilaian pada halaman utama guru, maka sistem akan menampilkan laporan hasil penilaian kinerja guru yang telah dinilai oleh admin secara detail yang dapat di lihat pada Gambar 4.16.Guru dapat mencetak laporan detail penilaian.

|                                                                                                    | 🤵 Subagio, S.H., M.                                                                                                    |
|----------------------------------------------------------------------------------------------------|----------------------------------------------------------------------------------------------------|
| Detail Data Nilai                                                                                            |                                                                                                    |
| Drawy                                                                                                    |                                                                                                    |
| Guru                                                                                                    |                                                                                                    |
| Subagio, S.H., M.H.                                                                                          |                                                                                                    |
| Pedagogik                                                                                                    |                                                                                                    |
| No. Penilaian                                                                                                | Keterangan                                                                                                    |
| 1 Mengenal karakteristik peserta didik dari aspek fisik , moral, sosial, kultural, emosional dan intelektual | Lulus                                                                                                    |
| 2 Menguasai teori belajar dan prinsip- prinsip pembelajaran yang mendidik                                    | Lulus                                                                                                    |
| 3 Mengembangkan kurikulum yang terkait dengan mata pelajaran / bidang pengemabangan yang diampu              | Lulus                                                                                                    |
| 4 Menyelenggarakan pembelajaran yang mendidik                                                                | Tidak Lulus                                                                                                    |
| 5 Memanfaatkan teknologi informasi dan komunikasi untuk kepentingan pembelajaran                             | Tidak Lulus                                                                                                    |
| 6 Memfasilitasi pengembangan potensi peserta didik untuk mengaktualisasikan berbagai potensi yang dimiliki   | Tidak Lulus                                                                                                    |
| 7 Berkomunikasi secara efektif,empatik, dan santun dengan peserta didik                                      | Tidak Lulus                                                                                                    |
| 8 Menyelenggarakan penilalan dan evaluasi proses dan hasil belajar                                           | Tidak Lulus                                                                                                    |
| 9 Memanfaatkan hasil penilaian dan evaluasi untuk kepentingan pembelajaran                                   | Tidak Lulus                                                                                                    |
| 10 Melakukan Tindakan reflektif untuk meningkatkan pembelajaran yang berkualitas                             | Tidak Lulus                                                                                                    |
| Kandindian                                                                                                   |                                                                                                    |
|                                                                                                    | Exertation Exertation Exertati |

Gambar 4.16 Halaman hasil penilaian

## d) Halaman Cetak Hasil Penilaian

Jika Guru menekan Cetak pada halaman Hasil Penilaian, maka sistem akan menampilkan laporan hasil penilaian kinerja guru yang telah dinilai oleh admin secara detail yang dapat di lihat pada Gambar 4.17.Guru memiliki akses untuk mencetak laporan hasil penilaian

|            | SMK N<br>JL. K.H. AHMAD D<br>Lampung Sel                                                                    | AHLAN<br>atan, L    | HAMMADIYAH 1<br>ALIANDA<br>NO. 17, Kedaton, Kec. Kalianda, Kab.<br>.ampung, dengan kode pos 35513 | ADITA/      |
|------------|----------------------------------------------------------------------------------------------------|---------------------|---------------------------------------------------------------------------------------------------|-------------|
| Lap        | ooran Penilaian Kerja Guru                                                                                  |                     | Tanggal Cetak 23/Jul/2                                                                            | 2023        |
| Ha:<br>Pro | sil penilaian kerja guru menggunakan Metodo<br>ofesional dan disiplin yang telah dinilai dalam              | e Topsi<br>1 satu p | s dari 5 kriteria guru yaitu: Pedagogik, Kepribadian, Sos<br>eriode sebagai berikut.              | ial,        |
| N          | IP :                                                                                                    |                     | 8241                                                                                              |             |
| N          | ama Guru :                                                                                                  |                     | Subagio, S.H., M.H.                                                                               |             |
| Fo         | :                                                                                                    |                     |                                                                                                   |             |
| Pe         | dagogik                                                                                                    |                     |                                                                                                   |             |
| No         | Penilaian                                                                                                   |                     |                                                                                                   | Keterangan  |
| 1          | Mengenal karakteristik peserta didik dari as                                                                | pek fisi            | k , moral,sosial,kultural,emosional dan intelektual                                               | Lulus       |
| 2          | 2 Menguasai teori belajar dan prinsip- prinsip pembelajaran yang mendidik                                   |                     |                                                                                                   |             |
| 3          | 3 Mengembangkan kurikulum yang terkait dengan mata pelajaran / bidang pengemabangan yang diampu             |                     |                                                                                                   |             |
| 4          | 4 Menyelenggarakan pembelajaran yang mendidik                                                               |                     |                                                                                                   |             |
| 5          | 6 Memanfaatkan teknologi informasi dan komunikasi untuk kepentingan pembelajaran                            |                     |                                                                                                   | Tidak Lulus |
| 6          | Memfasilitasi pengembangan potensi peserta didik untuk mengaktualisasikan berbagai potensi yang<br>dimiliki |                     |                                                                                                   | Tidak Lulus |
| 7          | 7 Berkomunikasi secara efektif,empatik, dan santun dengan peserta didik Ti                                  |                     |                                                                                                   |             |
| 8          | Menyelenggarakan penilaian dan evaluasi p                                                                   | roses d             | lan hasil belajar                                                                                 | Tidak Lulus |

Gambar 4.17 Halaman cetak hasil penilaian

# 4.3 Kelayakan Sistem

Hasil di bawah ini adalah evaluasi dari kelayakan sistem pada website Penilaian Kinerja Guru yang dibuat dengan menerapkan metode TOPSIS. Evaluasi ini berdasarkan hasil pengujian yang terdapat dalam tabel berikut.

| Pengujian Bagian Admin |                     |                          |                           |            |  |  |
|------------------------|---------------------|--------------------------|---------------------------|------------|--|--|
| Pengujian<br>(Admin)   | Kasus Pengujian     | Hasil Yang<br>Diharapkan | Hasil Pengujian<br>Sistem | Kesimpulan |  |  |
| Username               | Dapat masuk ke      | Menampilkan              | Sesuai yang               | Berhasil   |  |  |
| dan                    | menu form utama     | halaman login            | diharapkan                |            |  |  |
| Password               | untuk admin         | sistem web               |                           |            |  |  |
|                        |                     | penilaian kinerja        |                           |            |  |  |
|                        |                     | guru                     |                           |            |  |  |
| Masuk                  | Masuk kedalam       | Dapat masuk              | Sesuai yang               | Berhasil   |  |  |
| Kedalam                | sistem web          | kedalam halaman          | diharapkan                |            |  |  |
| Dashboard              | menggunakan         | dashboard admin          |                           |            |  |  |
| Admin                  | <i>username</i> dan |                          |                           |            |  |  |

Tabel 4.1 Kelayakan sistem admin

|              | password yang      |                   |             |          |
|--------------|--------------------|-------------------|-------------|----------|
|              | diinputkan         |                   |             |          |
| Mengelola    | Dapat              | Menampilkan data  | Sesuai yang | Berhasil |
| Data Guru    | menambahkan,       | guru              | diharapkan  |          |
|              | mengedit dan       |                   |             |          |
|              | menghapus data     |                   |             |          |
|              | guru               |                   |             |          |
| Mengelola    | Dapat              | Menampilkan data  | Sesuai yang | Berhasil |
| Kriteria     | menambahkan,       | kriteria          | diharapkan  |          |
|              | mengedit dan       |                   |             |          |
|              | menghapus data     |                   |             |          |
|              | kriteria           |                   |             |          |
| Mengelola    | Dapat              | Menampilkan data  | Seusai yang | Berhasil |
| Sub Kriteria | menambahkan,       | sub kriteria      | diharapkan  |          |
|              | mengedit dan       |                   |             |          |
|              | menghapus data sub |                   |             |          |
|              | kriteria           |                   |             |          |
| Mengelola    | Dapat              | Menampilkan data  | Seusai yang | Berhasil |
| Penilaian    | menambahkan,       | penilaian         | diharapkan  |          |
|              | melihat dan        |                   |             |          |
|              | menghapus data     |                   |             |          |
|              | penilaian          |                   |             |          |
| Masuk Ke     | Dapat mencetak     | Berhasil dalam    | Seusai yang | Berhasil |
| Halaman      | laporan            | menceteak laporan | diharapkan  |          |
| Laporan      |                    | penilaian kinerja |             |          |
|              |                    | guru              |             |          |

| Pengujian Bagian Kepala Sekolah |              |                                |                 |            |  |
|---------------------------------|--------------|--------------------------------|-----------------|------------|--|
| Pengujian                       | Kasus        | Hasil yang                     | Hasil Pengujian | Kesimpulan |  |
| (Kepala Sekolah)                | Pengujian    | diharapkan                     |                 |            |  |
| Username dan                    | Dapat masuk  | Button login                   | Seusai yang     | Berhasil   |  |
| Password                        | ke form menu | dapat berfungsi<br>sesuai yang | diharapkan      |            |  |
|                                 | utama kepala | diharapkan                     |                 |            |  |
|                                 | sekolah      |                                |                 |            |  |
| Masuk Ke Halaman                | Dapat        | Berhasil dalam                 | Seusai yang     | Berhasil   |  |
| Laporan                         | mencetak     | menceteak                      | diharapkan      |            |  |
|                                 | laporan      | laporan                        |                 |            |  |
|                                 |              | penilaian                      |                 |            |  |
|                                 |              | kinerja guru                   |                 |            |  |

Tabel 4.2 Kelayakan sistem kepala sekolah

Tabel 4.3 Kelayakan sistem guru

| Pengujian Bagian Guru |               |                   |                 |            |  |  |  |
|-----------------------|---------------|-------------------|-----------------|------------|--|--|--|
| Pengujian             | Kasus         | Hasil yang        | Hasil Pengujian | Kesimpulan |  |  |  |
| ( Guru )              | Pengujian     | diharapkan        |                 |            |  |  |  |
| Username dan          | Dapat masuk   | Button login      | Seusai yang     | Berhasil   |  |  |  |
| Password              | ke form       | dapat berfungsi   | diharapkan      |            |  |  |  |
|                       | menu utama    | sesuai yang       |                 |            |  |  |  |
|                       | kepala        | diharapkan        |                 |            |  |  |  |
|                       | sekolah       |                   |                 |            |  |  |  |
| Masuk Ke Halaman      | Dapat         | Berhasil dalam    | Seusai yang     | Berhasil   |  |  |  |
| Hasil Penilaian       | mencetak      | menceteak         | diharapkan      |            |  |  |  |
|                       | laporan hasil | laporan hasil     |                 |            |  |  |  |
|                       | penilaian     | penilaian         |                 |            |  |  |  |
|                       | masing-       | masing-masing     |                 |            |  |  |  |
|                       | masing guru   | guru              |                 |            |  |  |  |
| Masuk Ke Halaman      | Dapat         | Berhasil dalam    | Seusai yang     | Berhasil   |  |  |  |
| Laporan               | mencetak      | menceteak         | diharapkan      |            |  |  |  |
|                       | laporan       | laporan           |                 |            |  |  |  |
|                       |               | penilaian kinerja |                 |            |  |  |  |
|                       |               | guru              |                 |            |  |  |  |

#### 4.4 Pembahasan

Hasil pengujian sistem menunjukkan bahwa sistem Penilaian Kinerja Guru dapat berjalan dengan semestinya. Hal tersebut berdasarkan pengujian black box yang telah dijalankan sesuai dengan tiap kegunaan yang ada pada website. Mulai dari penggunaan pada admin, kepala sekolah dan guru. Admin dapat melakukan penginputan data guru, dapat melakukan penilaian pada masing-masing guru dan dapat melakukan cetak hasil laporan penilaian, kepala sekolah dapat melihat hasil penilain dan dapat melakukan cetak hasil laporan hasil penilaian dan guru dapat melihat hasil penilain pribadinya dan dapat melalukan cetak laporan hasil penilaian. Sistem ini sudah dibekali dengan priode penilaian, jadi masing-masing guru dapat melihat hasil penilaian setiap periodenya sehingga dapat memotivasi masingmasing guru untuk meningkatkan kemampuannya di setiap penilaian yang mendatang.